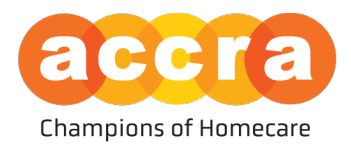

## Accra Job Board - User Guide

The Accra Job Board is now live!! The job board is now housed within the Accra Access Portal. To get started, either the Responsible Party or the Caregiver will need to be sent a portal invite by Accra.

**Candidates** - Any individual who is interested in working as a caregiver can create an account on the Job Board after they have been invited to the Accra Access Portal, regardless of if they have been hired or are just starting the process of applying.

**Responsible Party** - The Accra Job Board is available to all active Accra clients.

## **Creating your Account:**

The invitation email will have two hyperlinks in them; the first hyperlink will take the user to the account creation page; the second hyperlink will direct the user to the sign in portal.

**Username:** The username will always be the user's email address on file.

**Password:** The user will have to create an account password which is ten characters or greater.

\*\*Be sure to save this information as you will need to log in to your account to manage the post. This includes when you set up the account, after your post has been approved by Human Resources so it can be made public and to make the post private after a position has been filled.

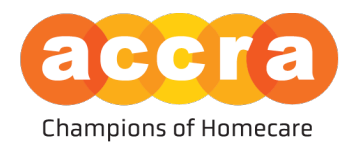

## **Caregiver Views**

1. Home Screen - when a caregiver logs into the Accra Access Portal, they will be first greeted by the home page. The home page will have information on how many hours they have submitted each week, and key information on points of contact for Accra Access related items.

| accra                                                                                                    | ① You are i    | • You are currently in your caregiver view |                                                                                    |             | MP Michael Page -                                                                                                    |  |
|----------------------------------------------------------------------------------------------------|----------------|--------------------------------------------|------------------------------------------------------------------------------------|-------------|----------------------------------------------------------------------------------------------------|--|
| ном                                                                                                    | E TIME ENTRIES | RESOURCES                                  | JOBS                                                                               | MESSAGING   |                                                                                                    |  |
| Weekly Hours Submitted                                                                                                    |                | Key                                        | J Information                                                                      |             |                                                                                                    |  |
| WEEK DF:<br>2/18/2024 to 2/24/2024<br>O Hours                                                                               |                | Acera<br>Acera<br>Acera                    | I HR Email (PCA/245D)<br>I HR Email (FMS)<br>I HR Phone Number<br>Nobile Resources | (Homemaker) | employeecare@accracare.org<br>fmsemployeecare@accracare.org<br>(95:2) 93:5-93:15<br>https://www.accrahomecare.org/accra-mobile_<br>resources/ |  |
| • 12600 WHITEWATER DR. SUITE 100             Minnetonka, MN 55343             MON-THURS, I BA             FRL, I BAM to 4PM | .M to 4:30PM   |                                            |                                                                                    |             | O 2024 ACCRA CARE, INC.                                                                                                    |  |

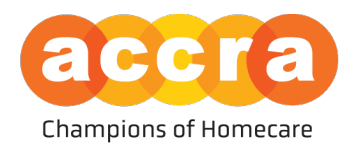

2. Job Board - Select the "Jobs" tab found on the top navigation bar to view the job board.

When the job board loads, you will see tiles populate, these are job posts that have been set up by the clients' Responsible Party. The header of the tile will have the title of the position the Responsible Party is looking to fill (ex. Personal Care Attendant (PCA), Direct Support Professional (245D services or Financial Management Services (FMS)).

| accra                                                                                                    | You are currently in                                                          | MP Michael Page >                       |                         |
|----------------------------------------------------------------------------------------------------|-------------------------------------------------------------------------------|-----------------------------------------|-------------------------|
| < compared with the second second s | HOME TIME ENTRIES RESOURC                                                     | ES JOBS MESSAGING                       |                         |
|                                                                                                    | JOB BOARD                                                                     |                                         |                         |
| Apply Search / Filters                                                                                                    | iobs found                                                                    |                                         | ALL FAVORITES           |
| Type to Search 0                                                                                                    | Personal Care Attendant<br>Personal Care Assistants, or PCAs, provide in home | care to clients based on Direct Support | Professional            |
| O         0 - 10Hrs (Part Time)         O         10 - 20Hrs (Part Time)           O         20 - 30Hrs (Part Time)         O         30 - 40Hrs (Full Time)                                                                                                    | 오 260 miles away 🔗 Ely                                                        | O Part Time O 303 miles away            | 🛠 Goodridge 🕓 Part Time |
| SHIFT TIME OF DAY                                                                                                    |                                                                               |                                         |                         |
| PRIMARY LANGUAGE                                                                                                    |                                                                               |                                         |                         |
| O Russian     O Hmong     O Chinese       O Vietnamese     O Korean     O Japanese                                                                                                    |                                                                               |                                         |                         |
| O Laolian O Tagalog O Oromo                                                                                                    |                                                                               |                                         |                         |
| Q 12600 WHITEWATER DR. SUITE 100<br>Minnetonka, MN 55343                                                                                                    | (866) 935-3515<br>MON-THURS.   8AM to 4:30PM<br>FRL   8AM to 4PM              |                                         | ♀ 2024 ACCRA CARE, INC. |

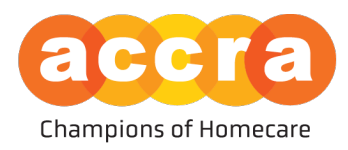

3. Client Post - when you select one of the tiles, the client profile will load. The post is managed by the Responsible Party and includes information regarding the position such as: Distance, Number of Hours, Age Group of the client, Primary Language, and a Description of the position.

| accra                                                                                                    |                                                                  | You are currently in your caregiver view                              |                      |                                                   | MP Michael Page ~       |
|----------------------------------------------------------------------------------------------------|------------------------------------------------------------------|-----------------------------------------------------------------------|----------------------|---------------------------------------------------|-------------------------|
|                                                                                                    |                                                                  |                                                                       |                      |                                                   |                         |
|                                                                                                    |                                                                  | JOB BOARD MY JOB PROFILE                                              |                      |                                                   |                         |
| Apple South / ININ           Type 10 South           INING FRANKE           O - Strike (Full Time)           O - Strike (Full Time) | 2 piets found<br>Personal Care analysis                          | Control for Additional Tree does     Control for Additional Tree does | Provide<br>Part Time | Direct Support Professional<br>© 203 minis away * | Consisting Officer Tree |
| 22600 WHATEWATER DR. SUITE 100     Minnetonica, MN 55343                                                                                                    | (666) 935-3515<br>MON-THURS   BAM to 4:30PM<br>FRL   BAM to 4/PM |                                                                       |                      |                                                   | € 2024 AEERA CARE, INC. |

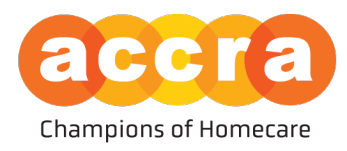

4. Caregiver Job Profile - while under the jobs tab, select, "My Job Profile" subtab.

After you have selected, my job profile, you will be brought to a page which will have a table that lists all the job profile's the user has created. If this is your first job profile, the table will be empty. Select, create job profile.

Once you are on the job profile page, you will see the form below. Select the pencil icons next to the different fields to edit each section. This includes Primary Language, Bio, Experience, Availability and Travel information.

| accra                                                                               |                                                                                                    | • You are c       | currently in your caregiver view                         | )                                                                      | MP Michael Page -              |
|-------------------------------------------------------------------------------------|----------------------------------------------------------------------------------------------------|-------------------|----------------------------------------------------------|------------------------------------------------------------------------|--------------------------------|
|                                                                                     |                                                                                                    | HOME TIME ENTRIES | RESOURCES JOBS                                           | MESSAGING                                                              |                                |
|                                                                                     |                                                                                                    | job Boa           | ARD MY JOB PROFILE                                       |                                                                        |                                |
|                                                                                     |                                                                                                    |                   | 4                                                        | 7                                                                      |                                |
| Michael<br>Primary Language                                                         | Bio<br>No bio has been entered                                                                                                    |                   |                                                          |                                                                        | 1                              |
| No primary language has been selected                                               | Experience                                                                                                    |                   |                                                          |                                                                        | 1                              |
| Your profile is not able to be seen by others until you have an approved bio by HR. | Tasks & Assistance<br>No tasks and assistance experience have been selected                                                                                                    |                   | Age Groups<br>to age group experience have been setected |                                                                        |                                |
|                                                                                     | Availability           Hours           10-celled graf time;           Shit Preference           Corr Availabile Days           Sum         200 AM - 500 PM           Num         200 AM - 500 PM           Tue         200 AM - 500 PM           Tue         200 AM - 500 PM           Thu         200 AM - 500 PM           Thu         200 AM - 500 PM           Sat         200 AM - 500 PM |                   | ,                                                        | Travel<br>DroverLense<br>No<br>Vehicle<br>No<br>Willing to Drive<br>NO | ,                              |
| 12600 WHITEWATER DR. SUITE 100<br>Minnetonka, MN 55343                              | (866) 935-3515<br>MON-THURS.   8AM to 4:30<br>FRL   8AM to 4PM                                                                                                    | РМ                |                                                          |                                                                        | <b>Q</b> 2024 ACERA CARE, INC. |

Please note, to create a job profile, you must create a bio to be reviewed by HR. After the bio has been approved by HR, you will receive an email notification. From there, you must log into your Accra Access account, go to the job profile page again, and select the post you created from the table. Once on the job profile page, you will need to make your post "Public" before clients and their Responsible Party will be able to view your job profile and contact you to arrange for an interview.